## ИНСТРУКЦИЯ ПО ПОДКЛЮЧЕНИЮ УВЕДОМЛЕНИЙ

Для того, что бы получать уведомления от мобильного приложения «Госуслуги Югры», необходимо добавить разрешение на отправку уведомлений в настройках телефона.

## Операционная система iOS

1. Нужно зайти в настройки телефона и найти приложение Госуслуги Югры

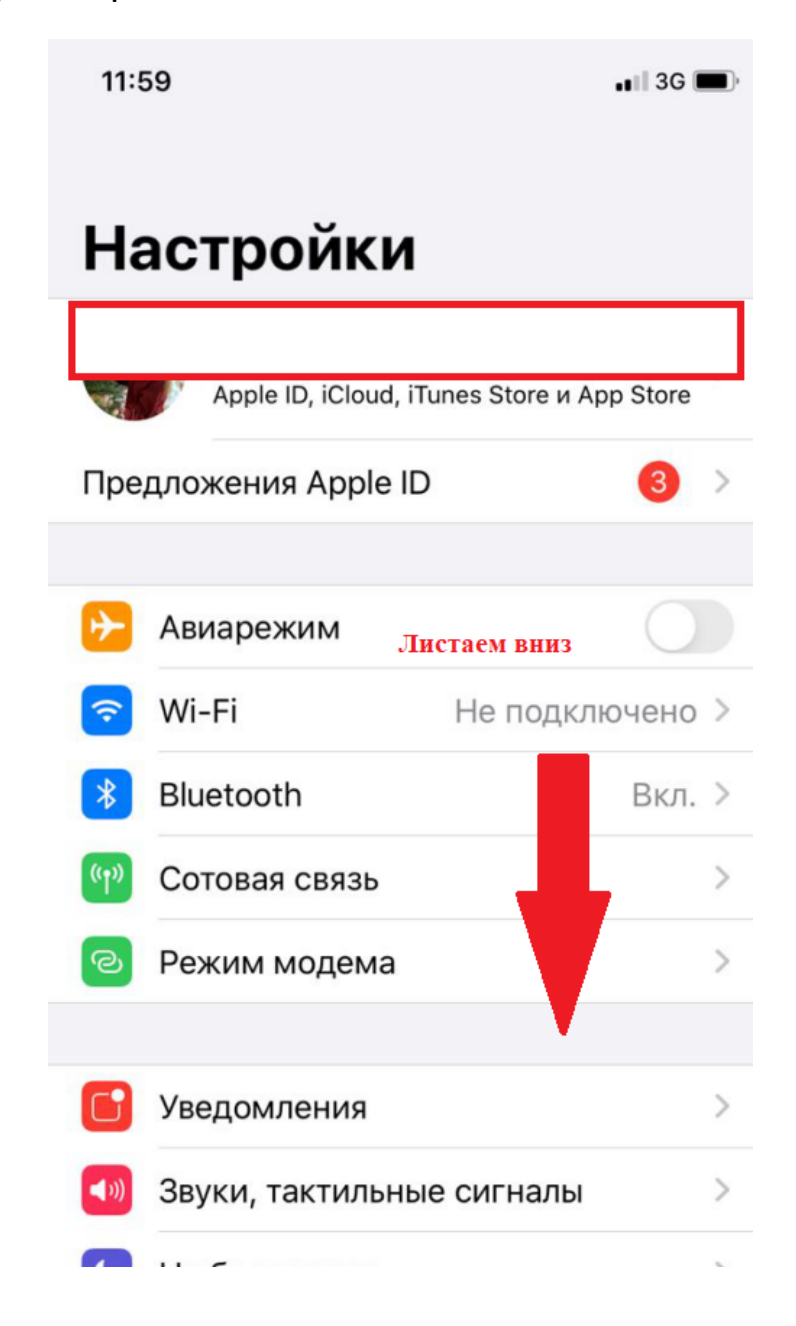

| 12:00                                                                                                    |                          | 3G 🔳 |
|----------------------------------------------------------------------------------------------------|--------------------------|------|
|                                                                                                    | Настройки                |      |
| *                                                                                                    | Фото                     | >    |
| <b>[</b> ]                                                                                                    | Камера                   | >    |
|                                                                                                    | Книги                    | >    |
| P                                                                                                    | Подкасты                 | >    |
| 5                                                                                                    | Game Center              | >    |
|                                                                                                    |                          |      |
| 0                                                                                                    | 👑 ВЕЛИКИЙ СУЛТАН-Великий | C >  |
| ::                                                                                                    | Авито                    | >    |
| A                                                                                                    | АвтоЛига                 | >    |
| •                                                                                                    | Аптека                   | >    |
|                                                                                                    | Билеты ПДД               | >    |
| the second second secon | Госуслуги Югры           | >    |
| <b>X</b>                                                                                                    | ДИТкоин                  | >    |
| .2/                                                                                                    |                          | 1    |

2. Далее нажимаем на приложение и переходим в настройки.

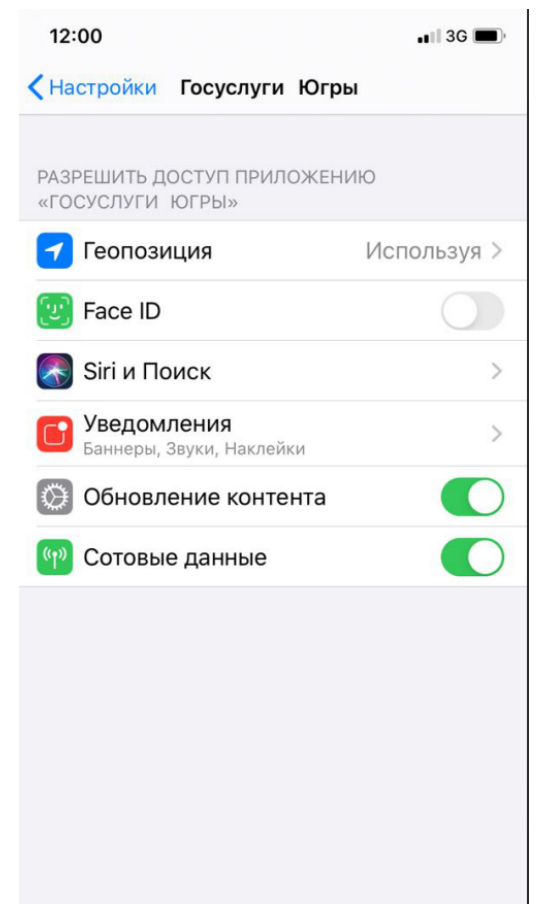

3. Заходим в раздел «Уведомления», разрешаем допуск уведомлений

| 12:00                               |                        | 🖬 3G 🔳  |  |  |
|-------------------------------------|------------------------|---------|--|--|
| 🗙 Назад                             | Уведомления            |         |  |  |
|                                     |                        |         |  |  |
| Допуск увед                         | цомлений               |         |  |  |
| ПРЕДУПРЕЖДЕНИЯ                      |                        |         |  |  |
| 09:41<br>Заблокированны<br>экран    | й Центр<br>уведомлений | Баннеры |  |  |
| Стиль банне                         | Временно >             |         |  |  |
|                                     |                        |         |  |  |
| Звуки                               |                        |         |  |  |
| Наклейки                            |                        |         |  |  |
| ПАРАМЕТРЫ                           |                        |         |  |  |
| Показ миниатюр Без блокировки (по > |                        |         |  |  |

## Операционная система Android

1. Заходим в настройки телефона, заходим в раздел «Уведомления»

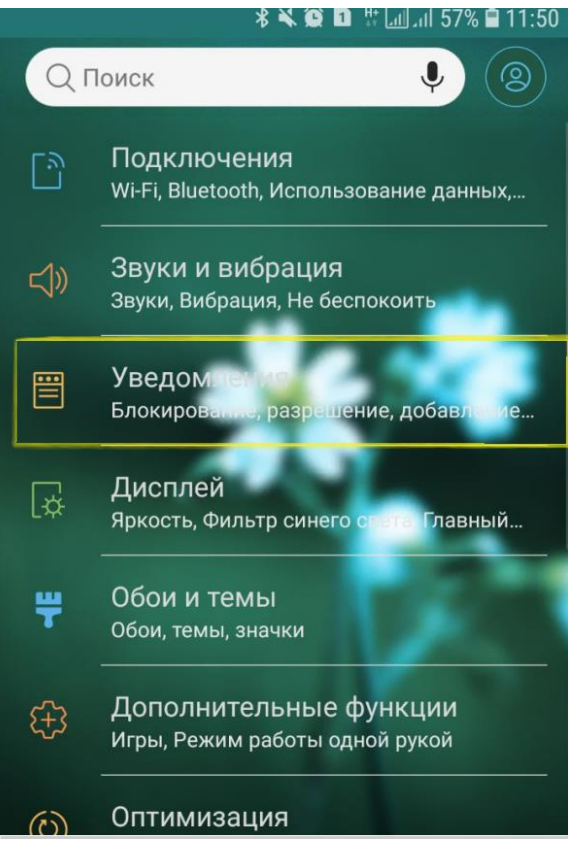

2. Разрешаем направление уведомлений для мобильного приложения

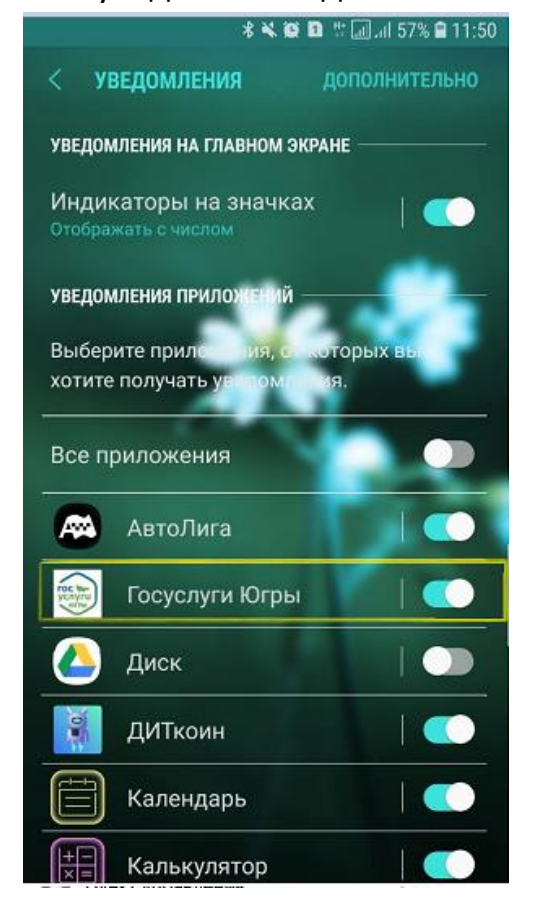

Информация о посещаемости Ученик Гильфер Кристина Александровна, отсутствовал на уроке: алгебра, 29.02.2020

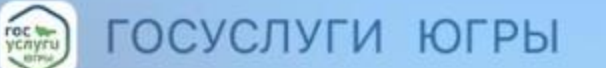

сейчас

сейчас

х

Информация о посещаемости Ученик Гильфер Кристина Александровна, присутствовал на уроке: алгебра, 29.05.2020

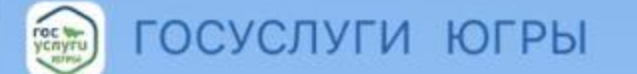

Госуслуги Югрь ^ Показать меньше

## Пятница, 14 августа

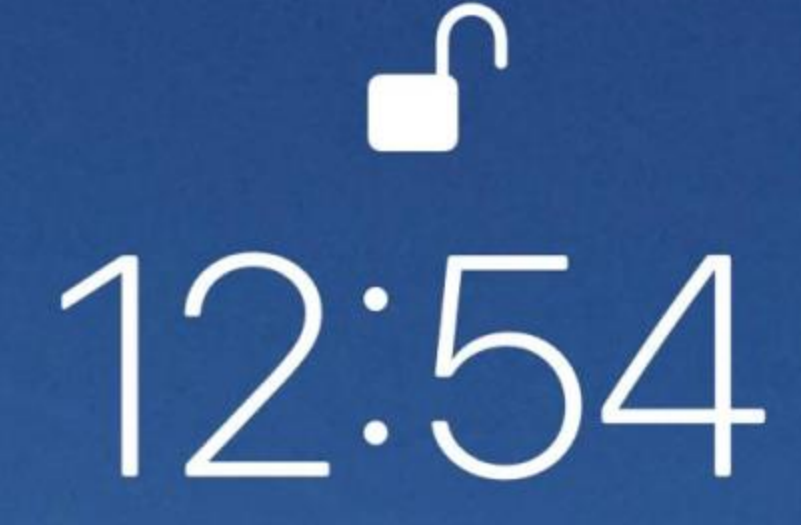

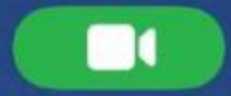

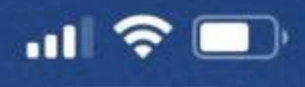